### **Table of Contents**

| 1 Bluecoat ProxySG Integration                                                                                                    | 1  |
|----------------------------------------------------------------------------------------------------|----|
| 2 Checkpoint Integration                                                                                                    | 2  |
| 3 Overview                                                                                                    |    |
| 4 Baseline                                                                                                    | 4  |
| 5 Prerequisites                                                                                                    | 5  |
| 6 Gaia Configuration<br>6.1 Enabling RADIUS Authentication in Gaia                                                                        |    |
| 7 Customising the Gaia Login Page<br>7.1 Test the RADIUS authentication                                                                   |    |
| 8 Swivel Configuration<br>8.1 Configuring the RADIUS server                                                                               |    |
| 9 Testing                                                                                                    |    |
| 10 Troubleshooting                                                                                                    |    |
| 11 Additional Information                                                                                                    |    |
| 12 MobileIron Integration                                                                                                    |    |
| 13 Overview                                                                                                    |    |
| 14 Prerequisites                                                                                                    |    |
| 15 How does it work                                                                                                    |    |
| <b>16 SwivelSecure Configuration</b><br>16.1 Enabling Standard Federation - Sales Force<br>16.2 Enabling Standard Federation - Office 365 |    |
| 17 Related Articles                                                                                                    | 41 |
| 18 Additional Information                                                                                                    |    |
| 19 Symantec Secure Web Gateway Integration                                                                                                | 43 |

# 1 Bluecoat ProxySG Integration

Bluecoat Proxy SG Guide

# 2 Checkpoint Integration

PINsafe to Checkpoint Gaia

Integration Notes

### **3 Overview**

Swivel can provide strong and two factor authentication to the Checkpoint Gaia. This document outlines the details required to carry this out.

### 4 Baseline

Swivel 4.x

Checkpoint Gaia appliance version R77.30.

### **5** Prerequisites

Working Checkpoint, smart console

Swivel 4.x

Note that modifications to the Connectra login page will affect ALL users (but not the administration page).

Use of the TURing, Security String Index or SMS Confirmed message will require the use of a NAT.

When a Swivel appliance VIP is used, the real IP address should be used and not the VIP. For redundancy select Primary and Secondary RADIUS servers, see VIP on PINsafe Appliances.

### 6 Gaia Configuration

#### 6.1 Enabling RADIUS Authentication in Gaia

You need to configure Swivel as an authentication server on the Gaia appliance.

- Open Smart Dashboard and log in.
  Under Network and Resources -> Hosts, configure the Swivel server as a new host. You just need to give it a name and add the IP address.
  Under Users and Authentication -> Authentication -> RADIUS Servers, create a new RADIUS server. Select Swivel as the host, ?NEW-RADIUS? as the service, and enter the shared secret you previously set on the Swivel server. You can select RADIUS version 1 or 2, and PAP or MSChap as the protocol: Swivel will detect these protocols automatically. Note: When a Swivel appliance VIP is used, the real IP address should be used and not the VIP. For redundancy select Primary and Secondary RADIUS servers, see VIP on PINsafe Appliances.

You will also need to configure authentication for the relevant users. The simplest way to handle this is to create a new user group containing all users that will be using Swivel (if you do not already have one):

- Go to Users and Authentication -> Internal Users -> User Groups.
- Then under User Templates, create a new template, or modify an existing one, containing the relevant group, and set the authentication to RADIUS, using the Swivel server.

Don?t forget to save and install the policy once you have made all relevant changes.

### 7 Customising the Gaia Login Page

NOTE: it is assumed here that you are familiar with Unix commands, in particular with the vi editor, as you will need to edit a file.

**NOTE:** There is an example LoginPage.php available which is the Login.php file with the modifications already included. This can be used for reference but may not be 100% suitable for specific installations and different Gaia versions.

#### 7.1 Test the RADIUS authentication

At this stage it should be possible to authenticate by SMS, hardware Token, Mobile Phone Client and Taskbar to verify that the RADIUS authentication is working for users. Browse to the SSL VPN login page, and enter Username and if being used, the password. From the Swivel Administration console select User Administration and the required user then View Strings, and select an appropriate authentication string or OTC for the user. At the SSL VPN login enter the required OTC. Check the Swivel logs for a RADIUS success or rejected message. If no RADIUS message is seen, check that the Swivel RADIUS server is started and that the correct ports are being used.

| 10.10.110.72 - Check Point SmartDashboard                                                                      | R77.30 - Mobile A/                         | ccess                                  |                                                  |                                                 |             |              |             |
|----------------------------------------------------------------------------------------------------|--------------------------------------------|----------------------------------------|--------------------------------------------------|-------------------------------------------------|-------------|--------------|-------------|
|                                                                                                    | l Policy 💮 Sm                              | iartConsole -                          | Threat                                           | Anti-Spam                                       | Mobile      | 12. J        | Carlina     |
| Overview     Overview     Gatewaye     Gatewaye     Clert Certificates     Solution     Potal Settings     IPS | Overview<br>Mobile Access al<br>My Organiz | llows your emp<br>zation<br>1 Security | loyees to securely read er<br>y Gateway is allow | mail and connect to intra<br>ving Mobile Access | add Gateway | mobile devic | e or web br |
| <ul> <li>Endpoint Security On Demand</li> <li>Gapsule Workspace Settings</li> </ul>                            | VLABEV                                     | VL002                                  | 10.10.110.72                                     | web                                             | Mobile      | Desktop      | N/A         |
|                                                                                                    | Users and I                                | Policy                                 |                                                  |                                                 |             |              |             |
|                                                                                                    | Active Sessi                               | ions on Gatewa                         | y/s: Al Gateways                                 | ~                                               |             |              |             |
| 무숙 숙 🗟 🔒 🔋 🗸                                                                                                   | 8                                          |                                        |                                                  |                                                 |             |              |             |
| Check Point  VLABFWL002  Nodes  Variation  Networks                                                            | 6<br>5                                     |                                        |                                                  |                                                 |             |              |             |
| Groups<br>Address Ranges<br>Dynamic Objects                                                                    | 3                                          |                                        |                                                  |                                                 |             |              |             |
|                                                                                                    | 2                                          |                                        |                                                  |                                                 |             |              |             |
|                                                                                                    | 0 1                                        | 9:54:00 19                             | 9:54:30 19:55:00                                 | 19:55:30 19:56:00                               | 19:56:30    | 19:57:00     | 19:57       |

| 🛅 10.10.110.72 - Check Point SmartDashboard R                                                                                                    | 77.30 - Mobile Acc                            | ess                     |                                                  |                                                                                                    |                                                                                                    |
|----------------------------------------------------------------------------------------------------|-----------------------------------------------|-------------------------|--------------------------------------------------|----------------------------------------------------------------------------------------------------|----------------------------------------------------------------------------------------------------|
| 🔲 🗎 🔚 C 🗏 🗶 🔒 Instati                                                                                                    | Policy 🕠 Sma                                  | rtConsole -             |                                                  |                                                                                                    |                                                                                                    |
| Firewall                                                                                                    | Data Loss<br>Prevention                       | U IPS                   | Inreat<br>Prevention                             | Anti-Spam & Mail                                                                                                    | Mobile IPSec VPN                                                                                                    |
| Overview     Policy     Gatewaye     Applications     Authoritophone                                                                                    | Overview<br>Mobile Access allo<br>My Organiza | ws your emplo           | yees to securely read ema                        | il and connect to intranet :<br>Check Point Gateway - V                                                                                                    | sites using a mobile device or web br<br>LABFWL002                                                                                                    |
| <ul> <li>Glent Certificates</li> <li></li></ul>                                                                                                    | VLABFW                                        | 1 Security              | Gateway is allowin<br>IP Address<br>10.10.110.72 | Centeral Properties Content of the second second s | Check Point Gateway - Gener<br>Machine<br>Name: VLABFWL0<br>IPv4 Address: 10.10.110.7<br>IPv6 Address: 10.10.110.7<br>Comment: Communication<br>Communication Certifica                                                                                                    |
| Retwork Objects       Check Point       Check Point       VLABFWL002       Nodes       Retworks       Set CP_default_Office_Mode_addresses       Groups | Users and Po<br>Active Sessio<br>10           | olicy<br>ns on Gateway/ | s All Gatewaya                                   | Link Translation     Endpoint Compli<br>Check Point Sec<br>Optimizations<br>Ht Count<br>Other                                                                                                    | an Hardware: Open server<br>Cur<br>Software Blades<br>Network Security Blades: S<br>Network Security (2) Manag<br>Firewall<br>IPSec VPN<br>Policy Server<br>Mobile Access<br>IPS<br>Anti-Bot<br>Anti-Virus<br>Anti-Spam &<br>Email Security<br>Identity Awareness<br>Moritoring |
| > Dynamic Objects                                                                                                    | 3<br>2<br>1<br>0<br>19:54:                    | 00 19:54:3              | 0 19:55:00 19                                    | 55:30 19:56:00                                                                                                    | ><br>19:56:30 19:57:00 19:57:30                                                                                                    |

| Coverview<br>Policy<br>Gateways<br>Applications                                                                                                    | Overview<br>Mobile Access allows your em<br>My Organization                           | ployees to securely read email | and connect to intranet site                                                                                                    | s using a mobile device or web bro<br>BFWL002                                                                                                    |
|----------------------------------------------------------------------------------------------------|---------------------------------------------------------------------------------------|--------------------------------|----------------------------------------------------------------------------------------------------|----------------------------------------------------------------------------------------------------|
| <ul> <li>Authentication</li> <li>Client Certificates</li> <li>Portal Settings</li> <li>IPS</li> <li>Endpoint Security On Demand</li> <li>ECapsule Workspace Settings</li> <li>Additional Settings</li> </ul>                                                                                                    | VLABFWL002                                                                            | IP Address<br>10.10.110.72     | General Properties  Good States of the second states of the second state | Authentication for Mobile Accer<br>Authentication Method<br>Defined on user record (Le<br>Usemame and password<br>RADIUS<br>SecurID<br>Name /<br>Personal cetti<br>Two-Factor Authent 0 object(s)<br>Global setting |
| Image: Second system       Image: Second system         Network Objects       Image: Second system         Image: Second system       Image: Second system         Image: Second system       Image: Second system         Image: Second syst | Users and Policy<br>Active Sessions on Gatev<br>10<br>9<br>8<br>7<br>6<br>5<br>4<br>3 | vay/s: Al Gateways             | Endpoint Complian     Check Point Secur     Optimizations     Hi Count     Other                                                                                                    | Custom settings                                                                                                    |

| Firewall Strewall                                                                                                    | Data Loss<br>Prevention                                                                                                    | U IPS                                         | Threat<br>Prevention                                                             | Anti-Spam<br>& Mail                                                                                                    |            | obile<br>cess                                                                                                    | • IPSec VPN      |
|----------------------------------------------------------------------------------------------------|----------------------------------------------------------------------------------------------------|-----------------------------------------------|----------------------------------------------------------------------------------|----------------------------------------------------------------------------------------------------|------------|----------------------------------------------------------------------------------------------------|------------------|
| <ul> <li>Verview</li> <li>Policy</li> <li>Gateways</li> <li>Applications</li> <li>Authentication</li> <li>Clert Certificates</li> <li>Potal Settings</li> <li>Potal Settings</li> <li>Capsule Workspace Settings</li> <li>Capsule Workspace Settings</li> <li>Additional Settings</li> <li>Additional Settings</li> <li>Metwork Objects</li> <li>Check Point</li> <li>Check Point</li> <li>VLABFWL002</li> <li>Nodes</li> <li>Retworks         <ul> <li>Retworks</li> <li>Check Point</li> <li>Check Point</li> <li>Check Point</li> <li>Check Point</li> <li>Check Point</li> <li>Retworks</li> <li>Retworks</li> <li>Retwork</li></ul></li></ul> | Overview<br>Mobile Access allo<br>My Organiza<br>VLABFW<br>VLABFW<br>Users and Po<br>Active Sessio<br>10<br>9<br>8<br>7<br>6<br>8<br>7<br>6<br>6<br>4 | ws your employ<br>ntion<br>1 Security<br>L002 | vees to securely read email<br>Gateway is allowing<br>IP Address<br>10.10.110.72 | And connect to intrane<br>Check Point Gateway -<br>General Properties<br>Topology<br>NAT<br>HTTP/INTPS Inspection<br>HTTP/INTPS Inspection<br>Platform Portal<br>VPN Clients<br>Mobile Access<br>Authentication<br>Office Mode<br>Portal Customit<br>Portal Settings<br>SSL Clients<br>HTTP Proxy<br>Name Resoluti<br>Link Translatio<br>Endpoint Comy<br>Other<br>Other | t sites us | sing a mobile of<br>VL002<br>Authentication<br>O Defined<br>O Useman<br>RADIUS S<br>General<br>Tw RADIUS S<br>General<br>Tw Commer<br>Color:<br>Host:<br>Service:<br>Shared<br>Version<br>Protocol<br>Priority: | device or web bi |
| > 🐯 Dynamic Objects                                                                                                    | 2                                                                                                    |                                               |                                                                                  |                                                                                                    |            |                                                                                                    |                  |
|                                                                                                    | 1 <u> </u>                                                                                                    | 54:30 19:5                                    | 5:00 19:55:30 1                                                                  | 9:56:00 19:56:30                                                                                                    | 19:5       | 57:00 19:5                                                                                                    | 57:30 19:50      |

| 10.10.110.72 - Check Point SmartDashboard                                                                                                    | R77.30 - Mobile Acc                                                                                    | ess<br>rtConsole -                            |                                                  |                                                                                                |                                                                                           |                                                                           |
|----------------------------------------------------------------------------------------------------|----------------------------------------------------------------------------------------------------|-----------------------------------------------|--------------------------------------------------|------------------------------------------------------------------------------------------------|-------------------------------------------------------------------------------------------|---------------------------------------------------------------------------|
| Firewall                                                                                                    | Cata Loss<br>Prevention                                                                                | U ips                                         | Threat<br>Prevention                             | Anti-Spam<br>& Mail                                                                            | Mobile Access                                                                             | • IPSec VPN                                                               |
| <ul> <li>Overview</li> <li>Policy</li> <li>Gatewaye</li> <li>Applications</li> <li>Authentication</li> <li>Client Certificates</li> <li>Potal Settings</li> <li>Potal Settings</li> <li>Potal Setury On Demand</li> <li>Capsule Workspace Settings</li> <li>Additional Settings</li> </ul>                                                                                                    | Overview<br>Mobile Access allo<br>My Organiza                                                          | ws your employ<br>ation<br>1 Security<br>1002 | Gateway is allowin<br>IP Address<br>10.10.110.72 | Host Node - demo.swi<br>General Properties<br>- Topology<br>- NAT<br>- FireWal-1 GX<br>- Other | et sites using a mobile<br>velcloud.com<br>Host Node - C<br>Machine<br>Name:<br>IPv4 Addr | device or web bro<br>ieneral Propertie<br>demo.swivel<br>ess: 52.18.78.73 |
| Image: Production of countrys     Image: Production of countrys     Image: Production of countrys     Image: Production of countrys     Image: Production of countrys     Image: Product of countrys     Image: Product of countrys     Image: Product of countrys     Image: Product of countrys     Image: Product of countrys     Image: Product of country of country of cou | Users and Po<br>Active Sessio<br>10<br>9<br>8<br>7<br>6<br>5<br>4<br>3<br>2<br>1<br>1<br>0<br>19:54:30 | plicy<br>ns on Gateway/<br>1955:00            | s: All Gateways                                  | 00 195630                                                                                      | IPv6 Addr<br>Comment:<br>Products:<br>Cgrfigu<br>19:57:00 19:57:30                        | ess:                                                                      |

| 📑 🖬 🗁 😋 💥 🛃 🙆 Instal                                                                                                    | l Policy 🔅 Sma<br>🏝 Data Loss                                                                                                    | rtConsole -                | 💏 Threat                                                                         | anti-Spam                                                                                                    | A M                                                                     | obile 1.                                                                                                    |                                                                                                    |
|----------------------------------------------------------------------------------------------------|----------------------------------------------------------------------------------------------------|----------------------------|----------------------------------------------------------------------------------|----------------------------------------------------------------------------------------------------|-------------------------------------------------------------------------|----------------------------------------------------------------------------------------------------|----------------------------------------------------------------------------------------------------|
| Frewall       Application &         Weight Direction          Policy       Gateways         Gateways          Applications          Authentication          Clent Certficates          Policy       Endpoint Security On Demand         Endpoint Security On Demand          Capsule Workspace Settings          Additional Settings | Data Loss<br>Prevention<br>Overview<br>Mobile Access allo<br>My Organiza<br>VLABFW                                                                                                    | I Security                 | vees to securely read email<br>Gateway is allowing<br>IP Address<br>10.10.110.72 | Anti-Spam<br>Check Point Gateway<br>General Propertie<br>Topology<br>NAT<br>HTTPS Inspection<br>HTTP/HTTPS Pri-<br>Platform Portal<br>VPN Clients<br>Mobile Access<br>Authentication<br>Office Mode<br>Portal Custom<br>Portal Setting<br>SSL Clients<br>HTTP Proxy<br>Name Resolu<br>Link Translati<br>Endpoint Com<br>Check Point 3 | Market sites us<br>VLABFV<br>R<br>N<br>OXY<br>N<br>Izatio<br>S<br>Secur | abile<br>sing a mobile device<br>VL002<br>Authentication for I<br>Authentication Metho<br>O Defined on use<br>O Usemame and<br>RADIUS Server<br>General Acc<br>Name:<br>Color:<br>Host: | e or web brind<br>Mobile Acceler<br>ad<br>er record (Lu<br>password<br>Properties<br>ounting<br>SwivelClo<br>Black<br>R dem                                                                                                    |
| Network Objects   Check Point   Check Point   VLABFWL002   Nodes   Networks   CP_default_Office_Mode_addresses   Groups   Address Ranges   Dynamic Objects                                                                                                    | Active Sessio<br>10<br>9<br>8<br>7<br>6<br>7<br>6<br>7<br>6<br>7<br>6<br>7<br>6<br>7<br>6<br>7<br>6<br>7<br>6<br>7<br>6<br>7<br>6<br>7<br>6<br>7<br>6<br>7<br>6<br>7<br>6<br>7<br>6<br>7<br>6<br>7<br>6<br>7<br>6<br>7<br>7<br>6<br>7<br>7<br>6<br>7<br>7<br>6<br>7<br>7<br>6<br>7<br>7<br>6<br>7<br>7<br>7<br>6<br>7<br>7 | ns on Gateway/<br>19:55:30 | s: All Gateways                                                                  | Optimizations     Hit Count     Other                                                                                                    | 30                                                                      | Service:<br>Shared Secret<br>Version:<br>Protocol:<br>Priority:                                                                                                    | UDP         NEW           RADIUS         Image: state state stat |

| To 10.10.110.72 - Check Point SmartDashboard F                                                                                                    | 77.30 - Mobile Acces                              |                                   |                                                           |                                                |                                             |                     |              |
|----------------------------------------------------------------------------------------------------|---------------------------------------------------|-----------------------------------|-----------------------------------------------------------|------------------------------------------------|---------------------------------------------|---------------------|--------------|
| 💷 🗎 🗁 C 🗏 🗶 🤮 Instal                                                                                                    | l Policy 🔹 🕄 Smarte                               | onsole -                          |                                                           |                                                |                                             |                     |              |
| Firewall                                                                                                    | Data Loss<br>Prevention                           | U ips                             | Threat<br>Prevention                                      | Anti-Spam & Mail                               | Mobile<br>Access                            | - 1P                | Sec VPN      |
| Overview     Policy     Gatewaye     Gatewaye     Clert Certificates     Ortal Settings     IPS     Fodopiet Security On Demand                                                                                                    | Overview<br>Mobile Access allows<br>My Organizati | s your employ<br>on<br>Security ( | ees to securely read er<br>Gateway is allow<br>IP Address | mail and connect to intr<br>ving Mobile Access | anet sites using a<br>Add Gateway<br>Mobile | n mobile devic      | e or web bro |
| Enclose Vorkspace Settings                                                                                                    | VLABFWLO                                          | 02                                | 10.10.110.72                                              | E                                              |                                             | 8                   | N/A          |
|                                                                                                    |                                                   |                                   |                                                           | Install                                        | Policy<br>Install P<br>1 gateway            | olicy<br>/ selected | A I A Sele   |
|                                                                                                    |                                                   |                                   |                                                           | - Inst                                         | allation Taracte                            |                     | Maturark Sec |
|                                                                                                    | Users and Poli<br>Active Sessions<br>10<br>9      | cy<br>on Gateway/s                | Al Gateways                                               |                                                | LABFWL002                                   |                     |              |
| Image: Second second second | 8<br>7<br>6<br>5<br>4<br>3<br>2                   |                                   |                                                           | Adva                                           | nced ⊙ —                                    |                     |              |
|                                                                                                    | 0                                                 | 19:58:30                          | 19:59:00 19:59                                            | :30 20:00:00                                   | 20:00:30 21                                 | 0:01:00 2           | 0:01:30      |

| 🛅 10.10.110.72 - Check Point SmartDashboard I                                                                                                    | R77.30 - Mobile Acc                           | ess                                      |                                                           |                                                   |                         |                         |                         |
|----------------------------------------------------------------------------------------------------|-----------------------------------------------|------------------------------------------|-----------------------------------------------------------|---------------------------------------------------|-------------------------|-------------------------|-------------------------|
|                                                                                                    | u Polici 🛛 💭 Sma                              | rtConsole <del>-</del>                   |                                                           |                                                   |                         |                         |                         |
| Firewall                                                                                                    | Data Loss<br>Prevention                       | U ips                                    | Prevention                                                | Anti-Spam<br>& Mail                               | Mobile<br>Access        | 1 10 IP                 | Sec VPN                 |
| <ul> <li>Overview</li> <li>Policy</li> <li>Gatewaye</li> <li>Ø Applications</li> <li>Authentication</li> <li>Client Certificates</li> <li>Potal Settings</li> <li>IPS</li> </ul> | Overview<br>Mobile Access allo<br>My Organiza | ows your employ<br>ation<br>1 Security ( | ees to securely read en<br>Gateway is allow<br>IP Address | nail and connect to in<br>ring Mobile Access<br>W | ntranet sites using a r | nobile devic<br>Desktop | e or web bro<br>Complia |
| Constant Security On Demand     Capsule Workspace Settings                                                                                                    | VIAREW                                        | 1.002                                    | 10 10 110 73                                              |                                                   |                         | -                       | NZA                     |
| E 🙀 Additional Settings                                                                                                    | VLADTV                                        | 1.002                                    | 10.10.110.72                                              | 1                                                 |                         |                         | N/A                     |
|                                                                                                    |                                               |                                          |                                                           |                                                   | Installation Process    | - Standard              |                         |
|                                                                                                    |                                               |                                          |                                                           |                                                   |                         |                         |                         |
|                                                                                                    |                                               |                                          |                                                           |                                                   | Installation Targets    | Version                 | Network                 |
|                                                                                                    |                                               |                                          |                                                           |                                                   | TO VLABRIVLUUZ          | R/7.30                  | Verry                   |
|                                                                                                    |                                               |                                          |                                                           |                                                   |                         |                         |                         |
|                                                                                                    | Users and P                                   | olicy                                    |                                                           |                                                   |                         |                         |                         |
|                                                                                                    | Active Sessio                                 | ns on Gateway/s                          | All Gateways                                              | v                                                 | <                       |                         |                         |
|                                                                                                    |                                               |                                          |                                                           |                                                   |                         |                         |                         |
|                                                                                                    | 10                                            |                                          |                                                           | uuw saaraa                                        | Progress                |                         |                         |
|                                                                                                    | 9                                             |                                          |                                                           |                                                   | Verify                  | ing                     |                         |
|                                                                                                    | o                                             |                                          |                                                           |                                                   | _                       |                         |                         |
| ₽ € < B & B · ·                                                                                                    | 0                                             |                                          |                                                           |                                                   | Show Errors             |                         |                         |
| Network Objects                                                                                                    | 7                                             |                                          |                                                           |                                                   | -                       |                         |                         |
| 🗸 🔚 Check Point                                                                                                    | 6                                             |                                          |                                                           |                                                   |                         |                         |                         |
| VLABFWL002                                                                                                    | Si e                                          |                                          |                                                           |                                                   |                         |                         |                         |
| V R Networks                                                                                                    | SD 2                                          |                                          |                                                           |                                                   |                         |                         |                         |
| Groups                                                                                                    | 4                                             |                                          |                                                           |                                                   |                         |                         |                         |
| > Address Ranges                                                                                                    | 3                                             |                                          |                                                           |                                                   |                         |                         |                         |
| > Co Dynamic Objects                                                                                                    | 2                                             |                                          |                                                           |                                                   |                         |                         |                         |
|                                                                                                    | -                                             |                                          |                                                           |                                                   |                         |                         |                         |
|                                                                                                    | 1                                             |                                          |                                                           | dialities and the second                          |                         |                         |                         |
|                                                                                                    | 0                                             |                                          |                                                           |                                                   |                         |                         | 1.1.1.1.1               |
|                                                                                                    | 19:58:30                                      | 1959:00                                  | 1909:30 20:                                               | 00:00 20:00:30                                    | 20:01:00                | 20:01:30                | 20:02:00                |

| 10.10.110.72 - Check Point SmartDashbo                                                                                                    | erd R77.30 - Mobile Acc                                              | :ess                                                      |                                                                |                         |                    |                                                                               |
|----------------------------------------------------------------------------------------------------|----------------------------------------------------------------------|-----------------------------------------------------------|----------------------------------------------------------------|-------------------------|--------------------|-------------------------------------------------------------------------------|
| Firewall                                                                                                    | istall Policy 🐑 Sma<br>Data Loss<br>Prevention                       | rtConsole -                                               | Threat<br>Prevention                                           | 🛛 🖉 Anti-Spam<br>& Mail | Mobile<br>Access   | PSec VPN                                                                      |
| Overview     Delicy     Gateways                                                                                                    | Authentica     Allowed Author                                        | ation<br>Intication Sche                                  | mes on Gateways —                                              |                         |                    |                                                                               |
| Applications     Authentication     Clent Certificates     Sector 2 Clent Settings     Vortal Settings     Vortal Settings     Des Endpoint Security On Demand     Endpoint Security On Demand     Endpoint Security Settings                                                                                                    | Name /                                                               | 02                                                        | Check Point Password<br>Allowed                                |                         | SecuriD<br>Allowed |                                                                               |
|                                                                                                    |                                                                      |                                                           |                                                                |                         | G                  | )IUS Server Properties -<br>eneral Accounting<br>lame: SwivelClou             |
|                                                                                                    | New<br>Two-Factor Au<br>Challenge uss<br>email account               | Edt                                                       | Delete<br>th DynamicID<br>DynamicID one time passw<br>via SMS. | word sent to their      | с<br>с<br>+        | omment:<br>olor: <b>I</b> Black<br>lost: <u>R</u> demo                        |
|                                                                                                    | SMS Provi<br>Specify the<br>(See the or<br>SMS provi<br>email settin | URL of your SMS<br>line help for detail<br>for and<br>gs: | ings<br>i provider, your email settir<br>is and examples)      | ngs, or both            | S<br>S<br>V<br>P   | ervice: UDP NEW-<br>hared Secret: •••••••<br>ersion: RADIUS V<br>rotocol: PAP |
| Image: Servers and OPSEC         Image: Servers         Image: Servers | Usemame     Password     Confirm pa     API ID:     Advence          | ssword:                                                   |                                                                |                         | P                  | iority: 1 🜩                                                                   |
|                                                                                                    | S:: Objects List                                                     | 🖹 Identity Awa                                            | eness 💽 SmartWork                                              | flow                    |                    |                                                                               |

### **8 Swivel Configuration**

#### 8.1 Configuring the RADIUS server

On the Swivel Administration console configure the RADIUS Server and NAS, see RADIUS Configuration

#### 8.2 Enabling Session creation with username

To allow the TURing image, Pinpad and other single channel images, under Server/Single Channel set Allow session request by username to Yes.

#### 8.3 Setting up Swivel Dual Channel Transports

See Transport Configuration

| Swivel Administration Lo ×       |                               |
|----------------------------------|-------------------------------|
| ← → C ☆ Seguro   https://demo.sw | vivelcloud.com:8080/sentry/   |
| 😒 swivelsecu                     | re                            |
| • Login                          | Swivel Administration Login 🥘 |
|                                  | Username:                     |
|                                  | OTC:<br>Start Session Login   |
|                                  |                               |
|                                  |                               |
|                                  |                               |
|                                  |                               |
|                                  |                               |
|                                  |                               |
|                                  |                               |
|                                  |                               |
|                                  |                               |
|                                  |                               |
|                                  |                               |
|                                  |                               |
|                                  |                               |
|                                  |                               |
|                                  |                               |
|                                  |                               |

| C      C      Seguro   https://demo.seguro.seguro   https://demo.seguro.seguro   https://demo.seguro.seguro   https://demo.seguro.seguro   https://demo.seguro   https://demo.seguro   https://de | wivelcloud.com:8080/sentry/config/radius/nas                          |
|----------------------------------------------------------------------------------------------------|-----------------------------------------------------------------------|
| 😂 swivelsecu                                                                                                    | ire                                                                   |
| <u>Status</u>                                                                                                    | RADIUS>NAS @                                                          |
| Log Viewer                                                                                                    |                                                                       |
| E Server                                                                                                    | Please enter the details for any RADIUS network access servers. A NAS |
| 9 Policy                                                                                                    |                                                                       |
| E Logging                                                                                                    | NAS:                                                                  |
| Messaging                                                                                                    |                                                                       |
| 🗄 Database                                                                                                    | H <u>Netscaler</u>                                                    |
| 1 Mode                                                                                                    | CiscoASA                                                              |
| E Repository                                                                                                    | E Rob                                                                 |
| RADIUS                                                                                                    | Watchguard                                                            |
| <u>Server</u> <u>NAS</u>                                                                                                    | E Lisbon Forti 300C                                                   |
| Migration                                                                                                    | E New Entry                                                           |
| Windows GINA                                                                                                    |                                                                       |
| Appliance                                                                                                    | Apply Reset                                                           |
| HTAO E                                                                                                    |                                                                       |
| E Config Sync                                                                                                    |                                                                       |
| Reporting                                                                                                    |                                                                       |
| <ul> <li>User Administration</li> </ul>                                                                                                    |                                                                       |
| <ul> <li>Save Configuration</li> </ul>                                                                                                    |                                                                       |
| Upload Email Images                                                                                                    |                                                                       |
| <ul> <li>Administration Guide</li> </ul>                                                                                                    |                                                                       |
| • Logout                                                                                                    |                                                                       |

| 1943 - C                    |                |                                           |                 |
|-----------------------------|----------------|-------------------------------------------|-----------------|
| 😒 swivelsecu                | ire            |                                           |                 |
| <u>Status</u><br>Log Viewer | RADIUS         | >NAS 🥹                                    |                 |
| Server                      | Please enter t | the details for any RADIUS network ac     | cess servers. A |
| Policy                      |                |                                           |                 |
| 1 Logging                   | NAS:           | Juniner                                   |                 |
| Messaging                   | E .            | Nakaalaa                                  |                 |
| Database                    | ±              | IVELSCALEF                                |                 |
| 9 Mode                      | •              | CISCOASA                                  |                 |
| Repository                  | E              | Rob                                       |                 |
| RADIUS                      | E              | Watchquard                                |                 |
| <u>NAS</u>                  | E              | Lisbon Forti 300C                         |                 |
| Migration                   |                |                                           |                 |
| g Windows GINA              |                | Identifier:                               | CheckPoint De   |
| Appliance                   |                | Hostname/IP:                              | 89.114.238.19   |
| HTAO E                      |                | Secret:                                   |                 |
| Config Sync                 |                | Group:                                    | ANY             |
| Reporting                   |                | EAP protocol:                             |                 |
| User Administration         |                | Authentication Mode:                      |                 |
| Save Configuration          |                | Vendor (Groups):                          | None •          |
| Upload Email Images         |                | Change PIN warning:                       | No •            |
| Administration Guide        |                | Two Stage Auth:                           | No •            |
| Logout                      |                | Allow blank password at Stage One:        | No •            |
|                             |                | Send Security String after Stage One:     | Yes V           |
|                             |                | Even if User has Valid String:            | Yes V           |
|                             |                | Check password with repository:           | No •            |
|                             |                | Push Enabled:                             | No •            |
|                             |                | Authenticate non-user with just password: | NO V            |
|                             |                | Username attribute for repository:        | T               |
|                             |                | Allow alternative usernames:              | No •            |
|                             |                | Alternative username attributes:          |                 |
|                             |                | OTC timeout (mins):                       | 0               |
|                             |                | Internal IP ranges:                       |                 |
|                             |                | Send username in challenge:               | No •            |

# 9 Testing

With the changes in place, when a user accesses the Gaia portal the will see the modified login page.

| SOFTWARE TECHNOLOGIES LTD. |                                                                                                    | Check I             | Point Mot |
|----------------------------|----------------------------------------------------------------------------------------------------|---------------------|-----------|
|                            | Please enter your credentials<br>User name<br>User1<br>OTC<br>TURing<br>1 2 3 4 5 6 7 8 9 0<br>5 4 5 7 8 9 0<br>5 4 5 7 8 9 0 | Language:           | English   |
|                            | © Copyright 2004-2015 Check Point Software Technologies L                                                                     | td. All rights rese | erved.    |

After entering their username and either tabbing away from the username field of clicking the TURing button they will be presented with a TURing image. The PINsafe log should record a session start for that user.

The user can then use their PIN to extract their one-time code and enter this to authenticate. The PINsafe log show record the RADIUS dialogue associated with this authentication.

# 10 Troubleshooting

Check the Swivel logs for Turing images and RADIUS requests.

|                                                                | om:8080/sentry/logs      |          |                                                                                                    |                                                                                                    |  |
|----------------------------------------------------------------|--------------------------|----------|----------------------------------------------------------------------------------------------------|----------------------------------------------------------------------------------------------------|--|
| Swivelseoure                                                   |                          |          |                                                                                                    |                                                                                                    |  |
| • <u>Status</u><br>• <u>Log Viewer</u><br>© Server<br>m Policy | Swivel Log View<br>Later | 27       |                                                                                                    | (sa                                                                                                    |  |
| © Logging                                                      | Filter; ALL 7            |          | Search for:                                                                                                    |                                                                                                    |  |
| m Messaging                                                    | Between                  | 00:00:00 | and                                                                                                    | 00:00:00                                                                                                  |  |
| D Database                                                     | select.date              |          | select date                                                                                                    |                                                                                                    |  |
| II Mode<br>II Repository                                       | Events per page: 200     |          |                                                                                                    | Apply Reset                                                                                               |  |
| n RADIUS                                                       | Timestamp                | Level    |                                                                                                    |                                                                                                    |  |
| I Windows GINA                                                 | 20105:25                 | PU22     | a12/112 a22/12                                                                                                    |                                                                                                    |  |
| Appliance                                                      | 23/03/2017               | Lor-3    | RADIUS DEBUG: KIMID ACC                                                                                                    | iss-surved 3) (En=00 B                                                                                    |  |
| ID OATH<br>ID Config Sync                                      | 20:05:26<br>23/03/2017   | INFO     | RADIUS DEBUG: <191><br>Reject(3) 000: 03 BF 00 14 0                                                                                                    | 0 08 61 B5 - 97 A0 0E                                                                                     |  |
| Reporting     User_Administration                              | 20:05:26<br>23/03/2017   | DIFO     | RADIUS DEBUG: <191> Acc                                                                                                    | ass-Rajact(3) LEN - 55 8                                                                                  |  |
| Save Configuration                                             | 20:05:26 23/03/2017      | INFO     | RADIUS: <191> Access-Reg<br>AGENT_ERROR_USER_NOT_I                                                                                                    | uest(1) LEN=65 89.114.<br>N_GROUP                                                                         |  |
| Administration Guide                                           | 20:03:25<br>23/03/2017   | DIF0     | RADIUS DEBUG: < 191> AC<br>AGENT_ERROR_USER_NOT_L                                                                                                    | sis Request(1) LENa65<br>N_GROUP                                                                          |  |
| <ul> <li>rodont</li> </ul>                                     | 20:05:26<br>23/03/2017   | INFO     | From the IP Address 89.114.238.196 NAS ID U<br>repository to continue the authentication atten                                                                   |                                                                                                    |  |
|                                                                | 20:05:26<br>23/03/2017   | DIFO     | RADIUS: <191> Access Reg                                                                                                    | ues?(1) LEN=65 09.114.                                                                                    |  |
|                                                                | 20:05:26<br>23/03/2017   | INFO     | RADIUS DEBUG: <191> Acco                                                                                                    | ess-Request(1) LEN=65                                                                                     |  |
|                                                                | 20:05:25<br>23/03/2017   | EIFO     | RADIUS DEBUG: <191><br>Request(1) COO: D1 EF CO 41<br>74 6F 72 02 12 3A 49 3D - 5<br>Attributes: User-Name (1), 1<br>0x3A493D5858A8AC3FA4235<br>0x0A0A6548 <191> | Pac<br>80 DF 40 B9 - 71 30 B<br>8 68 A8 AC 3F A4 23 57<br>angth: 15, Data: [admi<br>71588685584 Sarvice-T |  |
|                                                                | 20:05:26<br>23/03/2017   | INFO     | RADIUS DEBUG: <191> Acc                                                                                                    | ess-Request(1) LEN=65                                                                                     |  |
|                                                                | 20:05:21<br>23/03/2017   | DIFO     | RADIUS DEBUG: <191> Acc                                                                                                    | 255+Reject(3) LEH=65 B                                                                                    |  |
|                                                                | 20:05:21<br>23/03/2017   | INFO     | RADIUS DEBUG: <191><br>Reject(3) 000: 03 BF 00 14 0                                                                                                    | Pac<br>D 08 61 86 - 97 A0 05                                                                              |  |
|                                                                | 20105121<br>23/03/2017   | 0360     | RADIUS DEBUG: <191> Acc                                                                                                    | oss-Rojoct(3) LEH=65 B                                                                                    |  |

### **11 Additional Information**

For assistance in the Swivel Secure installation and configuration please firstly contact your reseller and then email Swivel Secure support at supportdesk@swivelsecure.com

# 12 MobileIron Integration

#### AuthControl Sentry/Cloud to MobileIron

Integration Notes

### **13 Overview**

Swivel Secure can provide strong and two factor authentication to the Mobile Iron. AuthControl Sentry is a linux based IdP for SAML federations. It is provided as on-prem or Cloud SaaS flavours, providing an adaptative authentication multifactor, managed by a system of points, depending on the factor used and the target app to access. This document outlines the details required to carry this out.

### **14 Prerequisites**

Working MobileIron (MobileIron Sentry appliance) MobileIron Core 9.X and Connector 9.X AuthControl Sentry 4.x

### 15 How does it work

At App level we use conditional access to Cloud SaaS federated with SAMLv2. The Federated Identity works in 3-way trust with Access between Identity Provider (IDP), Service Provider (SP) and the Access provided by MobileIron AdminPortal/Access Gateway.

### **16 SwivelSecure Configuration**

### 16.1 Enabling Standard Federation - Sales Force

The standard federation involves just this 3 fields:

• Portal URL: (this Endpoint URL can be found on the Setup -> Security Controls -> Single Sign-On

Settings page in Salesforce.com, listed as ?Salesforce Login URL? under the Endpoints section. It is unique to your Salesforce.com instance and domain.

- Entity ID:, Reflected on SalesForce SSO configuration for My Domain
  Federeated id: That needs to match with the attributed defined on Salesforce.com and Swivel

| Rules                  |              |                                                 |
|------------------------|--------------|-------------------------------------------------|
| Applications           | SAML Applica | tion                                            |
| Authentication Methods |              |                                                 |
| View IdP Metadata      | Nata: The F  | ndepaint UDL is used and u if the ACS (Assortio |
| Кеуз                   | i SAML (Secu | rity Assertion Markup Language) request.        |
| Users Active Sessions  |              |                                                 |
| User History           | Name         | Salesforce                                      |
| Log Viewer             |              |                                                 |
| General Configuration  |              |                                                 |
| Application Images     | Image        | Salesforce.png 🗸 🗸                              |
|                        |              |                                                 |
|                        |              |                                                 |
|                        | Points       | 0                                               |
|                        |              |                                                 |
|                        | Portal URL   | https://yourdomain.salesforce.com?              |
|                        | ·            |                                                 |
|                        | Endpoint URL |                                                 |
|                        |              |                                                 |
|                        | Entity ID    | https://saml.sentry.salesforce.com              |
|                        |              |                                                 |
|                        |              | C                                               |
|                        | Federated Id | email                                           |
|                        |              |                                                 |

Once that we have a working federation from AuthControl Sentry and the SP, (in the example we will use SalesForce), this is just a standard SalesForce and Custom IdP federation on MI Access console, as the MFA part from Swivel will be triggered once the MI Access has approved the connection. AuthControl Sentry provides a metadata url to quickly get the XML from IdP. It uses POST method for federation.

# **swivel**secure

### Rules

### Applications

Authentication Method

View IdP Metadata

Keys

**Users Active Sessions** 

**User History** 

Log Viewer

**General Configuration** 

**Application Images** 

Swivel + SalesForce Demo No description Policy Name: Default Policy

SAML Customization of Mobile Iron settings, Portal URL, Entity ID and Federated ID:

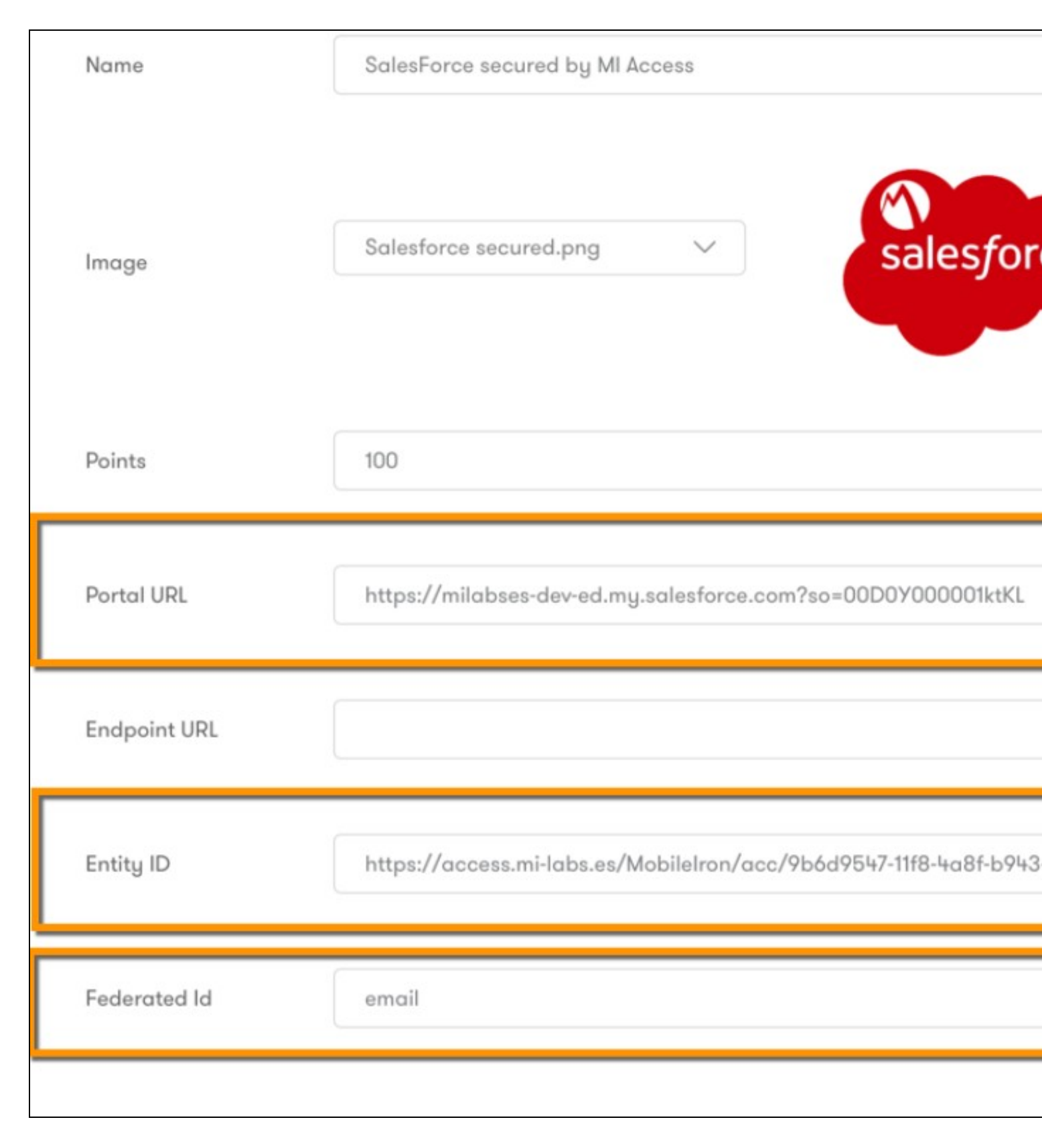

SAML Customization in the Sales Force Side. Settings for Mobile Iron.

# SAML Single Sign-On Settings

Back to Single Sign-On Settings

|                                               |                                                      | Edit                  | Delete     | Clone    | Download Metadata    | SAML    |
|-----------------------------------------------|------------------------------------------------------|-----------------------|------------|----------|----------------------|---------|
| Name                                          | SwivelAccess                                         |                       |            |          |                      |         |
| SAML Version                                  | 2.0                                                  |                       |            |          |                      |         |
| Issuer                                        | https://access.mi-labs.es/<br>e816bccc2905/idp       | MobileIro             | on/acc/9b  | 6d9547-  | 11f8-4a8f-b943-      |         |
| Identity Provider Certificate                 | C=US, ST=California, L=<br>Expiration: 12 Jul 2047 0 | Mountain<br>8:45:42 G | View, O    | MobileIr | on, OU=Support, CN=  | Signing |
| Request Signing Certificate                   | SelfSignedCert_12Jun20                               | 17 17492              | 25         |          |                      |         |
| Request Signature Method                      | RSA-SHA256                                           |                       |            |          |                      |         |
| Assertion Decryption Certificate              | Assertion not encrypted                              |                       |            |          |                      |         |
| SAML Identity Type                            | Username                                             |                       |            |          |                      |         |
| SAML Identity Location                        | Subject                                              |                       |            |          |                      |         |
| Service Provider Initiated Request<br>Binding | HTTP POST                                            |                       |            |          |                      |         |
| Identity Provider Login URL                   | https://access.mi-labs.es/                           | MobileIro             | n/acc/9b   | 6d9547-  | 11f8-4a8f-b943-e816b | ccc290  |
| Identity Provider Logout URL                  | https://ssauth.mi-labs.es:                           | 8443/sen              | try/single | logout   |                      |         |
| Custom Error URL                              |                                                      |                       |            |          |                      |         |
| Just-in-time User Provisioning                |                                                      |                       |            |          |                      |         |
| User Provisioning Enabled                     |                                                      |                       |            |          |                      |         |
| Endpoints                                     |                                                      |                       |            |          |                      |         |
| Salesforce Login URL                          | https://milabses-dev-ed.n                            | ny.salesfo            | rce.com    | so=00D   | 0Y000001ktKL         |         |
| OAuth 2.0 Token Endpoint                      | https://milabses-dev-ed.n                            | ny.salesfo            | rce.com    | services | oauth2/token?so=00D  | 000000  |
|                                               |                                                      | Edit                  | Delete     | Clone    | Download Metadata    | SAML    |
|                                               |                                                      |                       |            |          |                      |         |

After the application settings definitions have been applied the aplications are available in AuthControl Sentry's web portal.

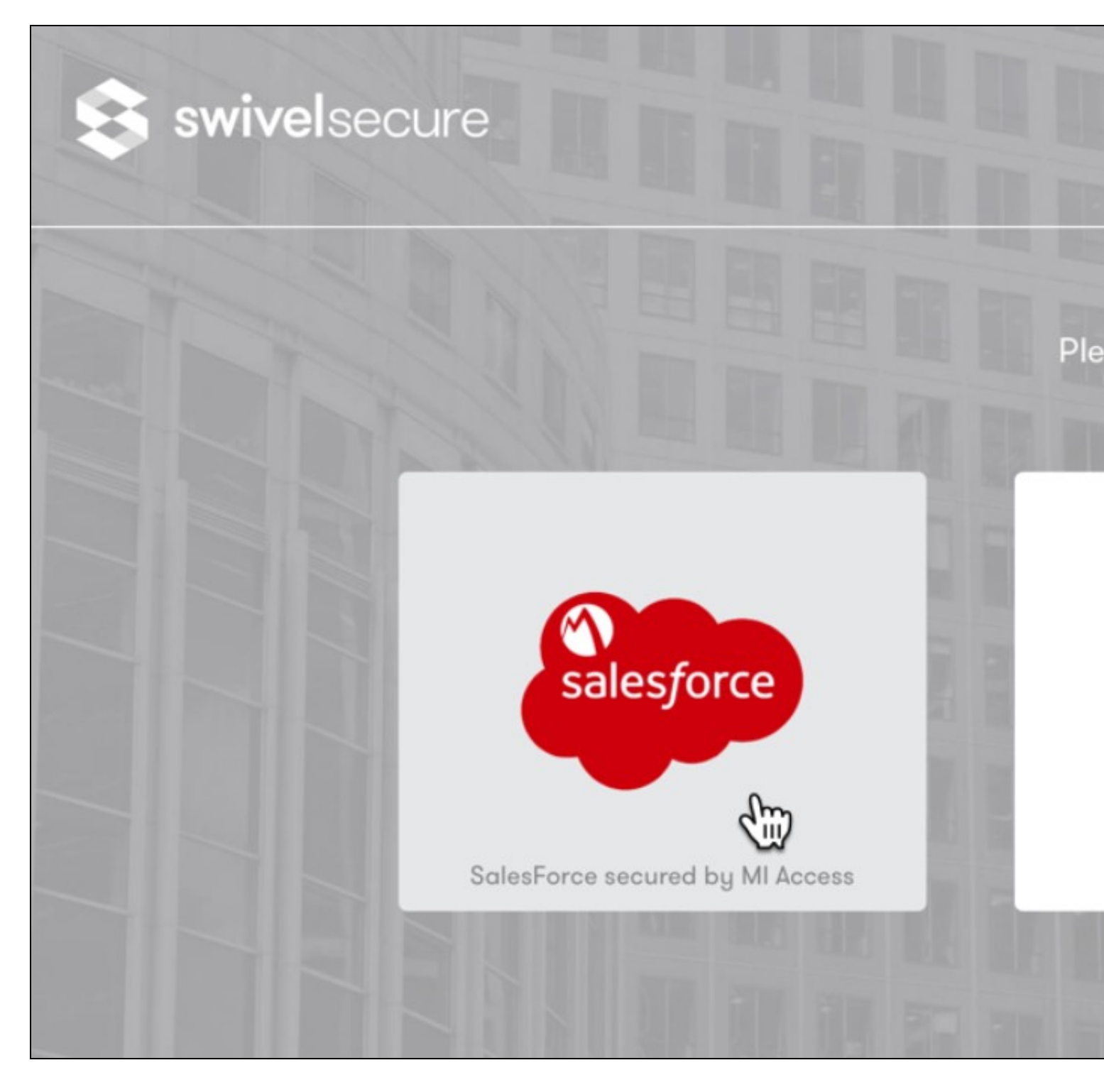

User Login in Authcontrol Sentry with SalesForce using the MI Account

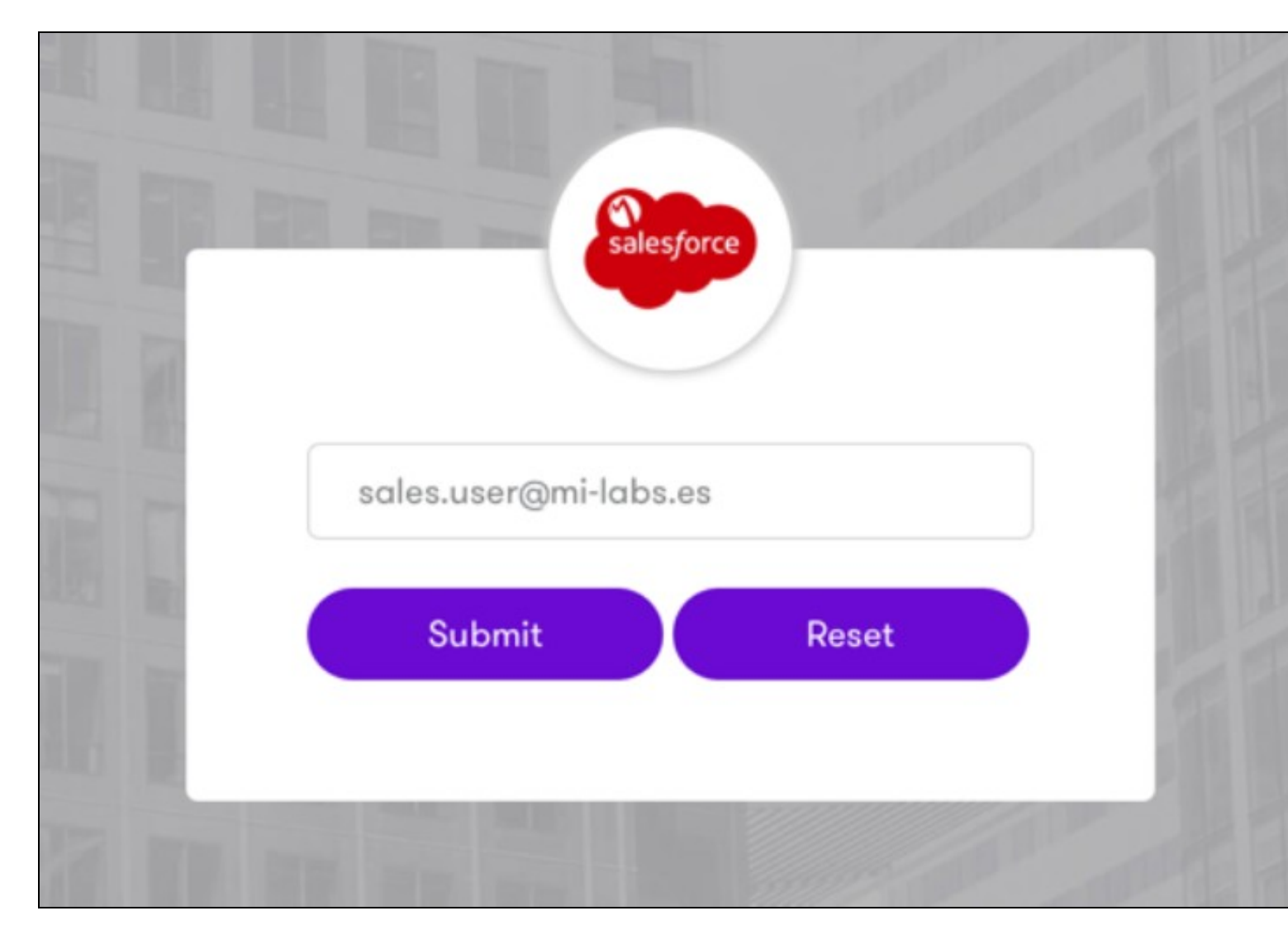

SSO for SalesForce using Mobile Iron and Turing image from SwivelSecure. This means that the user logs in using the Swivel Secure credentials, by the selected method (in this case Turing image) into the Sales Force (without the need of using Sales Force Credentials).

| See 1 | sales.user@mi-labs.es      |           |   |
|-------|----------------------------|-----------|---|
|       | Password                   |           |   |
|       | btc                        | <b>t~</b> |   |
| 5     | 1 2 3 4 5 6<br>0 3 1 9 8 4 | 7 8 9 0   | - |
|       |                            |           | 1 |

Successfull login in Sales Force.

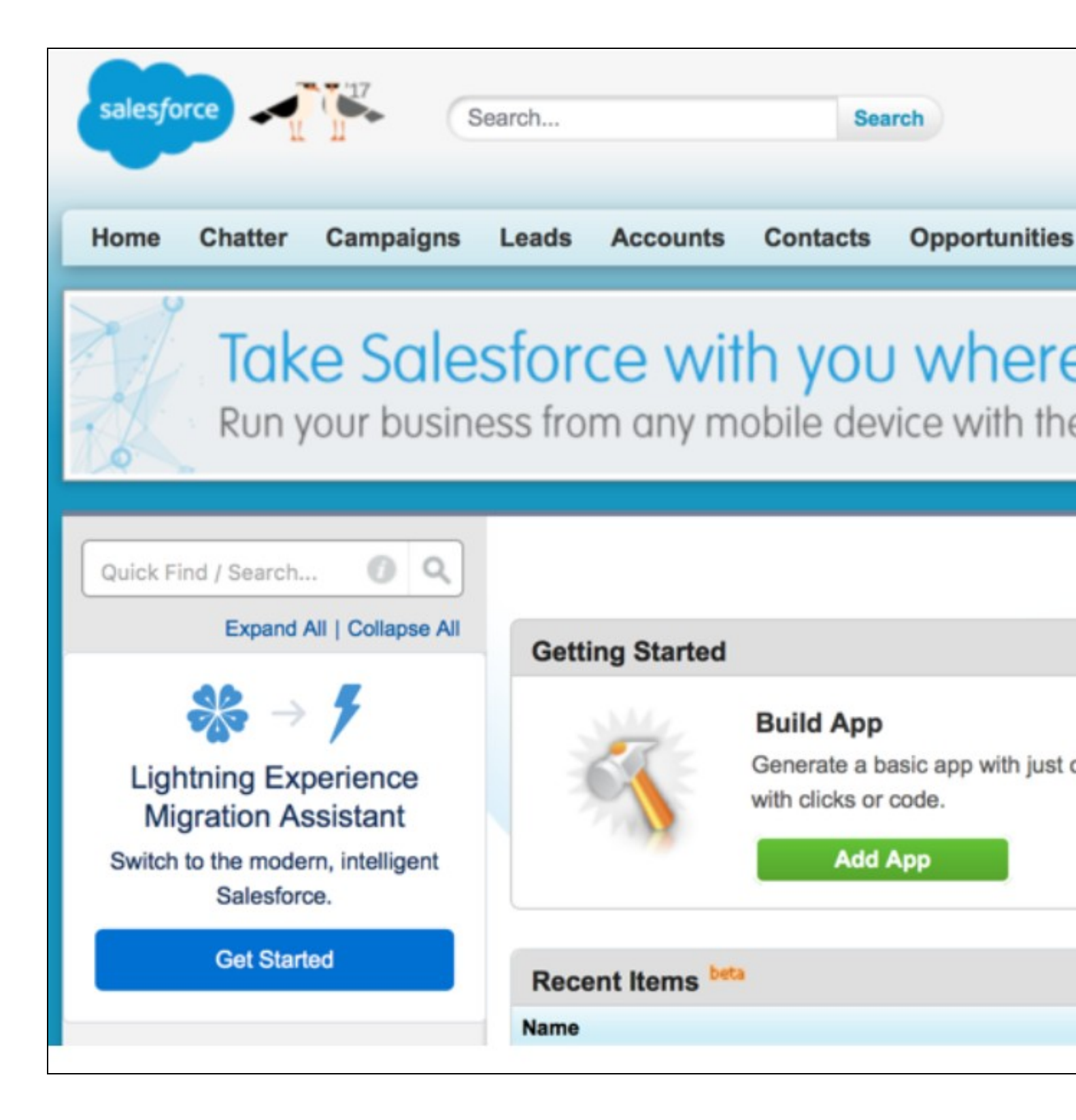

#### 16.2 Enabling Standard Federation - Office 365

In the case of Office365, AuthControl requires that the main federation must be performed with ADFS. On a working federation, a complement has to be installed on ADFS 3.0 server.

|                    | Swivel Authentication Provider Configuration                            |
|--------------------|-------------------------------------------------------------------------|
| Settings Language  | es Logging Advanced                                                     |
| Swivel URL:        | https 🗸 :// ssauth.mi-labs.es : 8443 / proxy                            |
| Agent Secret:      | Allow self-signed certificates                                          |
| Confirm Secret:    | нинининини                                                              |
|                    | Allow non-PINsafe users                                                 |
|                    | Ignore domain prefix                                                    |
|                    |                                                                         |
| Image Type:        | Turing V Auto-show Image                                                |
| Image Source:      | Pinpad                                                                  |
|                    |                                                                         |
| Turing URL:        | https://ssauth.mi-labs.es:8443/proxy/SCImage                            |
| Pinpad URL:        | https://ssauth.mi-labs.es:8443/proxy/SCPinPad                           |
|                    |                                                                         |
|                    | OK Cancel Save                                                          |
| Swivel ADFS Auther | ntication Provider, version 1.0.6.2, Copyright © Swivel Secure Ltd 2015 |

There?s a couple of choices depending if the customer is using ADFS Proxy servers or not.

This plugin installs Swivel Secure product as an MFA to be applied via ADFS Authentication Policy Settings.

Set AuthControl Sentry / Swivel Secure as Authentication Provider

|                           |                                                             | Edit Glo                          | bal Aut                   | hentic          | ation     | Policy     | ))<br>      |                               | X   |
|---------------------------|-------------------------------------------------------------|-----------------------------------|---------------------------|-----------------|-----------|------------|-------------|-------------------------------|-----|
| Primary                   | Multi-factor                                                |                                   |                           |                 |           |            |             |                               |     |
| Configu<br>Users<br>MFA i | ure multi-factor<br>/Groups<br>s required for t             | authentication<br>he following us | (MFA) sett<br>ers and gro | tings.<br>oups: |           |            |             |                               |     |
| ES                        | Swivel-User-G                                               | roup                              |                           |                 |           |            | [           | <u>A</u> dd<br><u>R</u> emove |     |
| Devic<br>MFA i<br>V L     | es<br>s required for t<br>Inregistered de<br>legistered dev | he following de<br>wices<br>ices  | vices:                    |                 |           |            |             |                               |     |
| Local<br>MFA i<br>V E     | ions<br>s required whe<br>xtranet<br>ntranet                | en accessing ap                   | plications                | from the        | followir  | ng locatio | ins:        |                               |     |
| Select<br>to enal         | additional auth<br>ble MFA:                                 | entication meth                   | nods. You                 | must sele       | ect at le | ast one o  | of the foll | owing metho                   | ods |
| Cer<br>Sw                 | tificate Auther<br>ivel Authentica                          | itication<br>ation Provider       | -                         |                 |           |            |             |                               |     |
| What is                   | s multi-factor a                                            | uthentication?                    |                           |                 |           |            |             |                               |     |
|                           |                                                             |                                   |                           | 0               | )K        | ] C.       | ancel       | Appl                          | y   |

On AuthControl Sentry side, we will create an Application configuration with MI Access, IdP and Office365 endpoints:

| i Note: The Endpo<br>SAML (Security A | int URL is used only if the ACS (Assertion Consumer Service) is not supplied in the<br>Assertion Markup Language) request. |
|---------------------------------------|----------------------------------------------------------------------------------------------------|
| Name                                  | Office365 secured by MI Access                                                                                             |
| Image                                 | O365.png V<br>Office 365                                                                                                   |
| Points                                | 100                                                                                                    |
| Portal URL                            | https://login.microsoftonline.com/login.srf                                                                                |
| Endpoint URL                          | https://access.mi-labs.es/MobileIron/acc/9b7ea0b6-e908-4111-8eb1-946                                                       |
| Entity ID                             | https://access.mi-labs.es/MobileIron/acc/9b7ea0b6-e908-4111-8eb1-946                                                       |
| Federated Id                          | userPrincipalName                                                                                                    |

This way, ADFS will require PINPAD or Turing image in order to validate and access Office365, in addition to ADFS primary authentication policy.

| MI LABS ES Login                                                                                                    |
|----------------------------------------------------------------------------------------------------|
| Welcome ES\office.user<br>For security reasons, we require additional information<br>to verify your account<br>OTC:<br>1 2 3 4 5 6 7 8 9 0<br>8 5 1 6 9 3 7 2 0 4 |
| Continue                                                                                                    |

### **17 Related Articles**

• ADFS configuration

https://kb.swivelsecure.com/w/index.php/Microsoft\_ADFS\_3\_Authentication

### **18 Additional Information**

For assistance in the Swivel Secure installation and configuration please firstly contact your reseller and then email Swivel Secure support at supportdesk@swivelsecure.com

# **19 Symantec Secure Web Gateway Integration**

Media:Swivel\_Secure\_Symantec\_SWG\_Integration.pdf